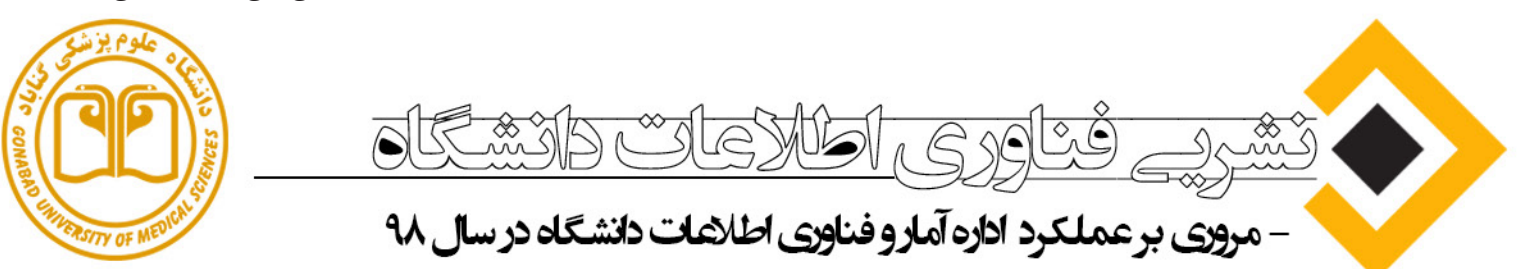

- مطالب آموزشی و کاربردی

- **-**صاحب امتیاز : اداره آمار و فناوری اطلاعات دانشگاه علوم پزشگی گناباد
  - **مدیر مسئول : مهندس عبدالرضا شرقی** 
    - **-**سردبیر: مهندس ملیحه شارعی نیا
  - **ا**عضای هیات تحریریه : کارشناسان فناوری اطلاعات دانشگاه
    - ویراستار و طراح : مهندس محمد مصباح
      - **م با تشکر از : کمیته نشریات دانشگاه**

كزارش عملكردادار وآماروفناورى اطلاعات دانشگاهعلوم پزشکے کناباددرسال ۱۳۹۸

تدوین برنامه عملیاتی اختصاصی حوزه فناوری اطلاعات دانشگاه در سال ۹۸

- تحقیق حداقیل ۹۰ درصد ازبرنامیه های تدویین شده عملیاتی تخصصی حوزه فناوری اطلاعیات ۲ دانشگاه در سال ۹۸
- عملیاتی نمودن پروژه ملی پرونده الکترونیک سلامت و سرویس های مربوطه از جمله نظام ارجاع از سطح یک به دو ( سطح یک شامل مراکز خدمات جامع سلامت تحت پوشش معاونت بهداشت و شبکه بهداشت و درمان بجستان و سطح دو شامل مراکز کلینیک ویژه تخصصی بیمارستان های بهلول و آیت ا... مدنی بجستان و ۲۲ بهمن)، نوبت گیری الکترونیکی پزشکان متخصص از طرف سطح یک ، نسخه نویسی و نسخه پیچی در سامانه های سطح یک و دو
- USSD ، راه انـدازی سـرویس هـای جدیـد نوبـت دهـی الکترونیکـی از طریـق ۳۰ خـط تلفـن همزمـان (USSD (لینـک بـه هـر دو اپراتـور تلفـن همـراه ایرانسـل و همـراه اول) و اینترنتـی
- راه انــدازی سیســتم پکس(گرافـی بیمـار) و دسترسـی پزشـک از طریــق کامپیوتـر، و گوشـی تلفــن همـراه بـه تصاویـر بیمـار
- راه انـدازی مرکـز ارتبـاط تصویـری در سـتاد دانشـگاه جهـت برگـزاری جلسـات ویدئوکنفرانـس بـا وزارت متبـوع و سـایر دانشـگاه هـای علـوم پزشـکی
- ار تقاء کیفیت اینترنت و اینترانت حداقل ۲ مرکز خدمات جامع سلامت در گناباد و بجستان از طریق ارتباط رادیویی
  - نصب و راه اندازی دستگاه های حضور و غیاب در حداقل ۹ مرکز خدمات جامع 🔥 سلامت در گناباد و بجستان و اتصال به سامانه حضور و غیاب دانشگاه
    - 🤶 ا تولید و افزایش فرم های الکترونیکی در سامانه اتوماسیون دانشگاه

- راه اندازی و توسعه سیستم IPTV در بخش های بیمارستان بهلول ү
- بهینه سازی و ارتقاء پوشش آنتن دهی وایرلس در خوابگاه های دانشجویی شامل خوابگاه های فجر ۱ و ۲ و ناصری با هزینه ای بالغ بر ۳۰۰ میلون ریال با دستور و حمایت ریاست محترم دانشگاه
  - ار تقاء زیرساخت های سروری بیمارستان بهلول و خرید سرور با هزینه ای آ بالغ بر دومیلیارد ریال
  - تولیـد محتواهـای آموزشـی و راهنماهـای کاربـری الکترونیکـی جهـت آمـوزش و سـهولت دسترسـی و اسـتفاده مناسـب کاربـران دانشـگاه از سـامانه هـا و سـرویس هـای الکترونیکـی در حـوزه هـای دانشـگاه
  - برگزاری کارگاه های آموزشی جهت ارتقاء سواد رایانه ای کاربران دانشگاه و برگزاری کارگاه های آموزشی تخصصی جهت کارشناسان فناوری اطلاعات دانشگاه
  - تهیه نرم افزار ارتقا یافته و جدید پاسخگویی به مشکلات کاربران دانشگاه در نمی تهیه فناوری اطلاعات

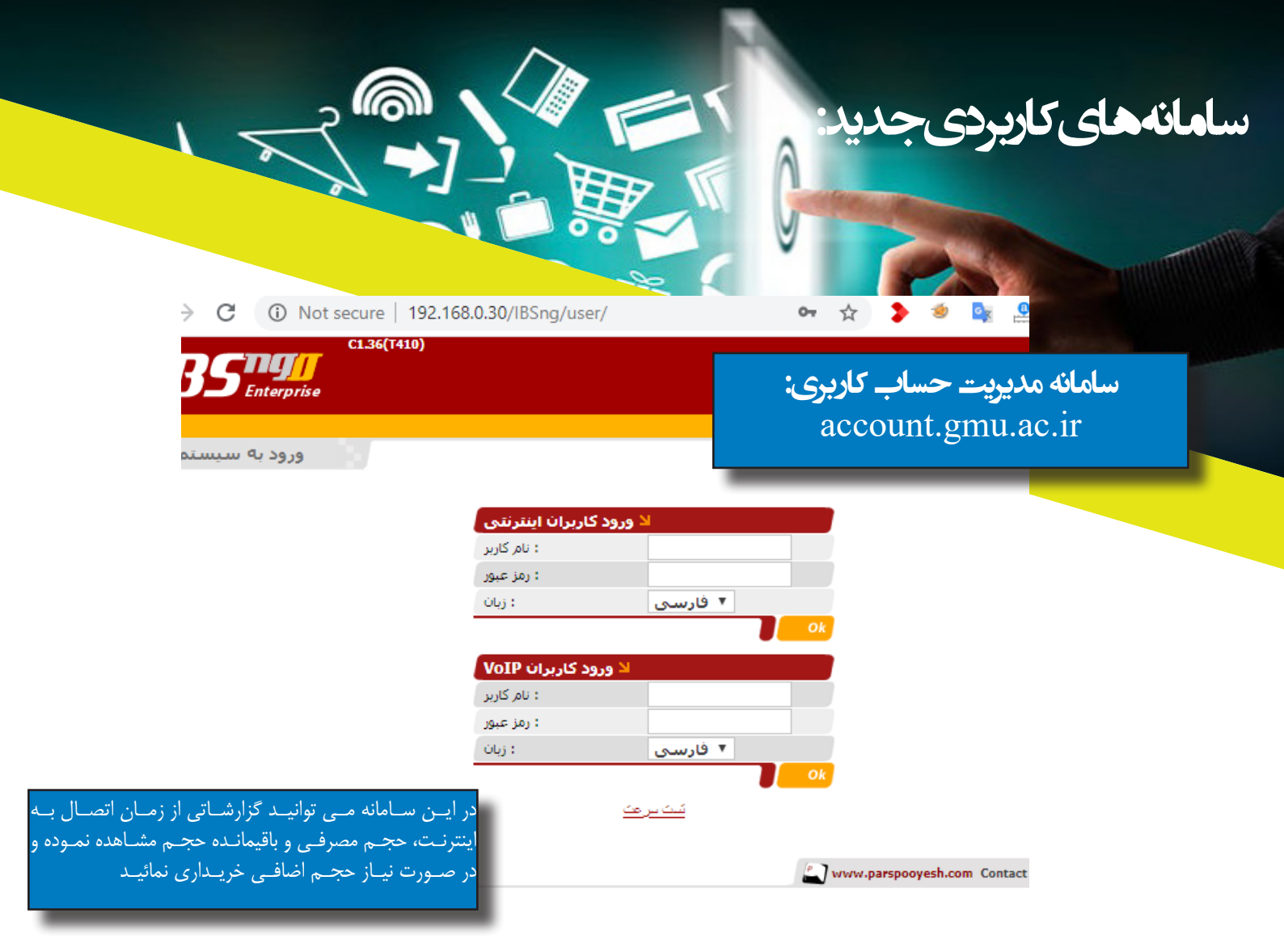

| password.gmu.ac.ir/RDWeb/Pages/en-U | S/password.aspx                                                |          |
|-------------------------------------|----------------------------------------------------------------|----------|
|                                     |                                                                |          |
|                                     |                                                                | 🐻 RD Web |
|                                     |                                                                |          |
| Work Resource                       | 25                                                             |          |
| RemoteApp and Desktop Con           | inection                                                       |          |
| 8                                   |                                                                | Н        |
|                                     |                                                                |          |
|                                     |                                                                |          |
|                                     | نام کاربری:                                                    |          |
|                                     | لطفا نام کاربری خود را به صورت UserName@gmu.ac.ir وارد نمائید. |          |
| r                                   | رمز عبور فعلى:                                                 |          |
|                                     | رمز عبور جدید:                                                 |          |
|                                     | تكرار رمز عبور جدید:                                           |          |
|                                     | تاييد انصراف                                                   |          |
|                                     |                                                                |          |
| سامانه تغيير رمز عيور:              |                                                                | Micros   |
| necessional amil ac in              |                                                                | WICTOS   |
| password.gmu.ac.n                   |                                                                |          |
|                                     |                                                                |          |
|                                     |                                                                |          |

| Eile Edit View History | Bookmarks Lools Help                         |                                             |                                                      |                                                     |                                        |                                                                               |
|------------------------|----------------------------------------------|---------------------------------------------|------------------------------------------------------|-----------------------------------------------------|----------------------------------------|-------------------------------------------------------------------------------|
| 单 New Tab              | × +                                          |                                             |                                                      |                                                     |                                        |                                                                               |
| (←) → C' ŵ             | ् bearch with Google or e                    | enter address                               |                                                      | ~                                                   | \ ⊡ ®                                  | باز گردانی تب های تازه بسته                                                   |
|                        | G Search the                                 | Web                                         |                                                      | $\rightarrow$                                       | *                                      | شده در مرورگر ها                                                              |
|                        | ≣≣ Top Sites ♥                               |                                             |                                                      | Ph-                                                 |                                        |                                                                               |
|                        | B G S                                        | webinar.mums webinar.gmu                    | entekhab freepik                                     | esale.ikco link.springer                            |                                        | برای بارستایی پنجتره ها در تروم،<br>در هـر جـای خالـی از تسـک بـار کـه        |
|                        | Å Highlights ∽                               |                                             |                                                      |                                                     |                                        | دوست داشتید راست کلیک کنید<br>م گذینه Reopen closed tab م گذینه               |
|                        |                                              |                                             |                                                      |                                                     |                                        | و تریک بیاز می شود انتخاب                                                     |
|                        | FREEPIK<br>Golden visiting card with mandala | RESEARCH<br>نظام نوین اطلاعات پژوهشهای پزشگ | KHABARONLINE<br>خبرآنلاین - عکس   حمل تانگر آب با ام | BOOMIBAZAR<br>بومن بازار   فايل لايه باز جعبه كشوين |                                        | کنید. برای راحت تر شدن کار می                                                 |
|                        |                                              |                                             |                                                      |                                                     |                                        | توانیـد از فشـردن همزمـان کلیـد هـای<br>Ctrl + Shift + T اس تفاده کنید د. دای |
| P Type here            | e to search                                  | i 👩 🔎 🖪 🛙                                   | ] 😭 🚅 🔟 🧲 폐                                          | 및 🖏 😵 🗸                                             | ارم) ان (11:44 الم.وة<br>الإيرانية الم | باز شدن لیست کاملی از پنجره های                                               |
|                        |                                              |                                             |                                                      |                                                     |                                        | بسته شده در ایـن سشـن، کلیـد هـای                                             |
|                        |                                              |                                             |                                                      |                                                     | ١.٥                                    | بالإياحة ببابيش تتبسيه مفشابين                                                |

FireFox: اگر می خواهید تب های تازه بسته شده را در فایر فاکس باز کنید، بر روی دکمه فایر فاکس (سمت چپ و بالا به رنگ نارنجی) کلیک کرده و ابتدا به History و سپس به Recently Closed Tabs بروید. حالا می توانید یک یا چند پنجره که بسته بودید را با توجه به نیازتان باز کنید. برای این مرورگر هم می توانید از کلید های سریع Ctrl + Shift + T استفاده نمائید.

Reopen closed tab برای انجام این کار در ۱E۹ بر روی یک تب راست کلیک کرده و گزینه Internet Explorer۹ از تمامی Ctrl + Shift + T می تواند لیست کاملی از تمامی پنجره های Ctrl + Shift + T می تواند لیست کاملی از تمامی پنجره های بسته شده قبلی را برایتان بارگزاری کند . پنجره های بسته شده قبلی را برایتان بارگزاری کند . همچنین می توانید این کار را از صفحه جدید نیز انجام دهید. برای پیروی از این راه، ابتدا یک تب جدید باز کنید و با کلیک کردن بر روی Reopen closed tab (قسمت پائین و چپ صفحه) چند صفحه آخر خود را ببنید و با کلیک بر روی Open all closed tabs به طور کلی دست یابید.

## اسکرین شات در ویندوز ۱۰

گرفتین اسکرین شات یکی از ساده ترین کارها در ویندوز ۱۰ است و تقریبا تمام کاربران با نحوهی اسکرین شات گرفتین آشینا هستند؛ اما ممکن است با روش های مختلف انجام این کار آشینا نباشید. ساده ترین روش برای ثبت اسکرین شات از تمام صفحه ی نمایشگر، زدن دکمه های ویندوز و print screen (عبارت پس از زدن این دو دکمه، تصویر گرفته شده

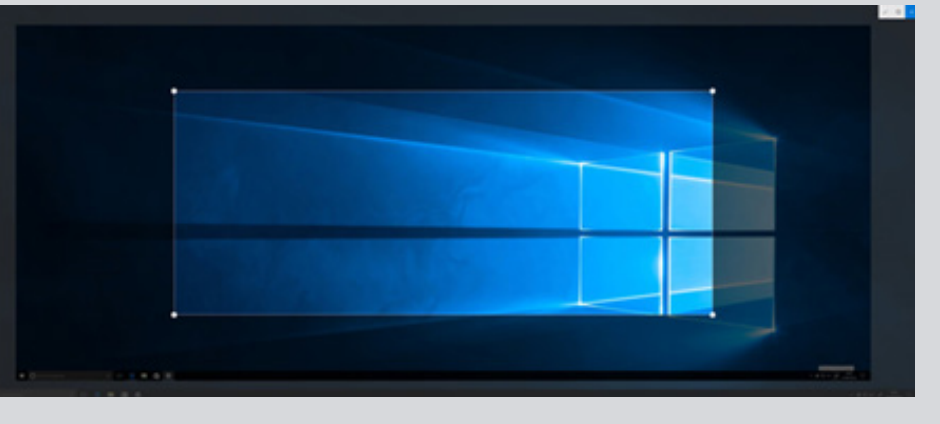

در پوشـهی Screenshot folders کـه در پوشـهی Pictures قـرار گرفتـه، ذخیـره میشـود. درصورتیکـه میخواهیـد تنهـا از بخشـی از صفحـه اسکرینشـات بگیریـد، دکمههـای win+shift+s را بزنیـد تـا ابـزاری بـه اسـم Snip & Sketch بـاز شـود کـه بـه وسـیلهی آن میتوانیـد بـا کلیککـردن و کشـیدن مـوس روی بخـش مـورد نظرتـان، آن بخـش را انتخـاب کنیـد. اسکرینشـاتهای ایجادشـده بـا ایـن روش در بخـش کلیپبـورد ذخیـره میشـوند

| 🖗 Snipping Tool                                                                                                    | -                                 | ×                 | نرم افزار Snipping tool ابزاری سادہ جھت گرفتن عکس از محیط کار ویندوز                                                                                                    |
|----------------------------------------------------------------------------------------------------|-----------------------------------|-------------------|----------------------------------------------------------------------------------------------------|
| <u>New</u> <u>■</u> Mode ▼  S Delay ▼                                                                                                    | X <u>C</u> ancel                  | 🚯 Option          | حتمـا تـا بـه حـال برایتـان پیـش آمـده كـه نیـاز بـه عكـس گرفتـن از محیـط كار وینـدوز                                                                                                    |
| elect the snip mode using the Mode button<br>utton.                                                                                                    | or click the N                    | ew 🔞              | داشـته باشـید. یکـی از راه هـای متـداول اسـتفاده از کلیـد Print screan روی کیبـور و سـپس<br>انتقـال آن بـه نـرم افـزار paint اسـت. ایـن روش یـک عکـس از کل محیـط کار شـما ذخیـره                                                                                                    |
| <ul> <li>Snipping Tool is moving</li> <li>In a future update, Snipping Tool will &amp; home. Try improved features and snip &amp; Sketch (or try the shortcut Windows logo key + Shift + S).</li> <li>Try Snip &amp; Sketch</li> </ul> | oe moving to a<br>like usual with | n a new<br>n Snip | می کند. اما در مواقعی نیاز دارید از یک قسمت خاص در صفحه نمایش عکس<br>بگیرید. این نـرم افـزار بـه سـادگی ایـن کار را برایتـان انجـام مـی دهـد. کافیست منـوی<br>اسـتارت را بـاز کـرده و در قسـمت جسـتجوی آن snip را تایـپ کنیـد. پنجـره ای مشـابه<br>عکس مقابـل بـاز شـده و کافیست روی گزینـه New کلیـک کنیـد. بـه راحتـی مـی توانیـد<br>هـر قسمتی از محیط کاری وینـدوز را کـه نیـاز داشـتید انتخـاب کنیـد و بـا زدن گزینـه Save<br>آن را ذخیـره کنیـد. کلیـد هـای پنجـره+shift نیـز عملکـرد مشـابهی دارد. |

| 🥦doc - Everything — 🗀                      | ×             | to the state of the County Providence                                   |
|--------------------------------------------|---------------|-------------------------------------------------------------------------|
| File Edit View Search Bookmarks Tools Help |               | Search Everytning مشکل کشای فراموش کارها                                |
|                                            | doc *         | حتمل باعيشما هماتفاة افتاده بهسيعت نبانيه فلبل بدايريد كاهمسي           |
|                                            |               | علله بزری شکه شکم اعدان الله مسرعت میارد.                               |
|                                            |               | دحیه آن به روی درایوها را فرام وش خرده آید. معم ولا جستجوی ویندوز       |
|                                            |               | ھے کمے چندانے نمے کنےد. سے رعت پاییےن ایےن جسے تجو کلافے کننےدہ         |
|                                            |               | است. نـرم افـزار Search Everything يـك نـرم افـزار فـوق العـاده كارآمـد |
|                                            |               | ب ای جستجوی محتوبان رایانیه ااست. اتنها کافست قسمتی از نیام فاب ا       |
| 00 anavin englise.doc org.eclipse.egit.e   | doc           |                                                                         |
|                                            |               | یا پسوند قایال مورد نظار را قایاپ کنید، در یاف چسام به هام ردن هار چه   |
|                                            | $\rightarrow$ | بدنبـال ان بــوده ايـد را خواهيـد يافـت.                                |
| · • • • • • • • • • • • • • • • • • • •    |               |                                                                         |

|                      |                                                | رفع مشکل تایپ اعداد در Word                                                                                                    |
|----------------------|------------------------------------------------|----------------------------------------------------------------------------------------------------|
| Advanced             | Show <u>d</u> rawings and text boxes on screen |                                                                                                    |
| Customize Ribbon     | Show control characters                        | در نــرم افــزار وورد بــرای نمایــش اعــداد ســه حالـت مــی تــوان تعریـف کــرد.                                                                                                    |
| Ouick Access Toolbar | Show boo <u>k</u> marks                        | بـرای انجـام تنظیمـات بـه ایـن مسـیر رفتـه File/Option/Advanced و سـپس                                                                                                    |
|                      | Show text boundaries                           | Numeral division of the day of Suday I. Numeral divis                                                                                                    |
| Add-Ins              | Show crop marks                                | حریف Numerar (ابنه یعنی از سف حالف زیگر تقعید معید.                                                                                                    |
| Trust Center         | Show field codes instead of their values       | الف) تمام اعداد به صورت انگلیسی نمایش داده شود=Arabic                                                                                                    |
|                      | Field shading: When selected $\checkmark$      | ب) تمام اعداد به صورت فارسی نمایش داده شود= Hindi                                                                                                    |
|                      | Numeral: Context ~                             | ج) اعـدادی کـه بـا کیبـور فارسـی نوشـته شـده بـه صـورت فارسـی و اعـدادی                                                                                                    |
|                      | Mont <u>h</u> names: Arabic 🗸                  | $C_{\text{ontart}} = \sum_{i=1}^{n} \sum_{j=1}^{n} \sum_{i=1}^{n} \sum_{j=1}^{n} \sum_{i=1}^{n} \sum_{i=1}^{n} \sum_{i=1}^{n} $ |
|                      | ✓ Diacritics                                   | که به صورت انگلیستی تایپ سکده انگلیستی تمایس داده سود– Context                                                                                                    |
|                      |                                                |                                                                                                    |

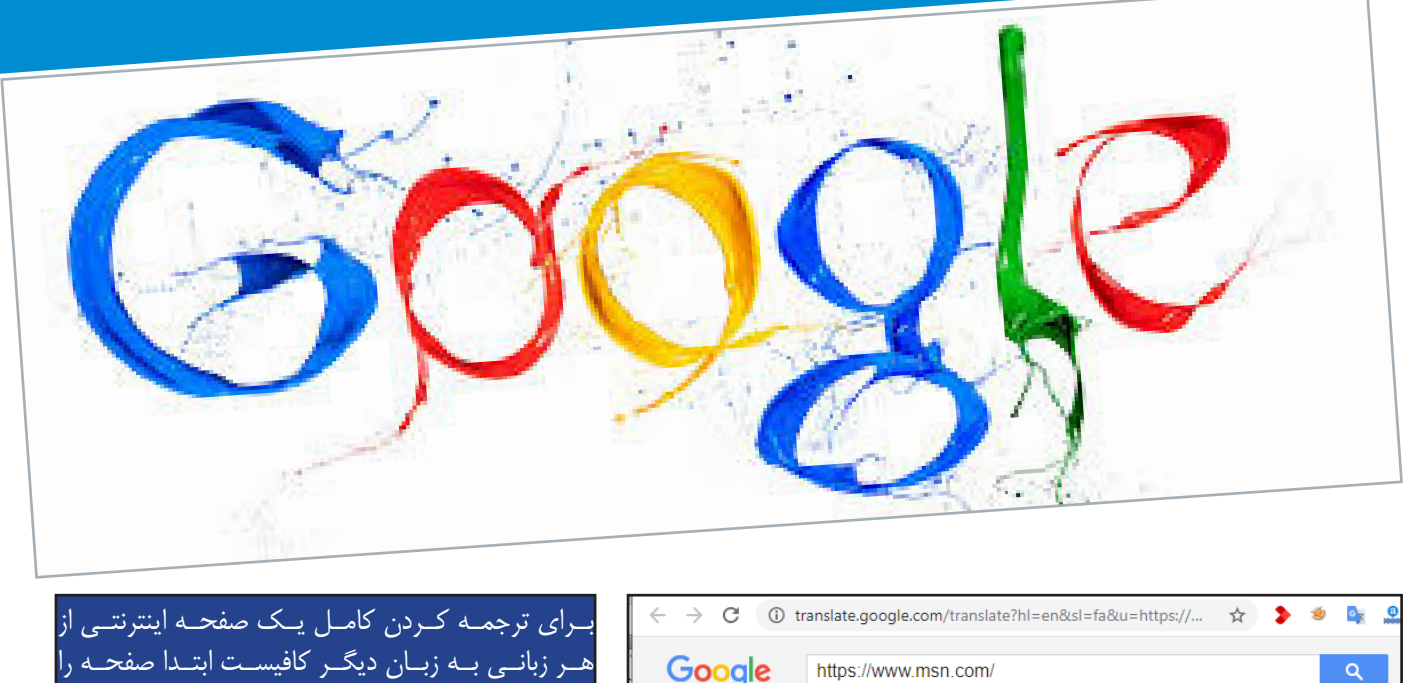

باز کنیـد و لینـک آنـرا در google translate کپـی کنیـد.

translate.google.com

|                                     | ansiate.googre.com,  | cranolace    | -criccor=racca=r | reep 51/7 111 | ~        |             | . 100 |
|-------------------------------------|----------------------|--------------|------------------|---------------|----------|-------------|-------|
| Google                              | https://www.msr      | n.com/       |                  |               |          | ٩           |       |
| Translate From                      | m: Persian           | • To:        | English          | ٣             | View:    | Translation | 0     |
| <ul> <li>Ability to corr</li> </ul> | nduct polls and view | w results    |                  |               |          |             |       |
| <ul> <li>Control the d</li> </ul>   | quality of meeting o | online smart | ly based on the  | e speed of    | Internet | users       |       |

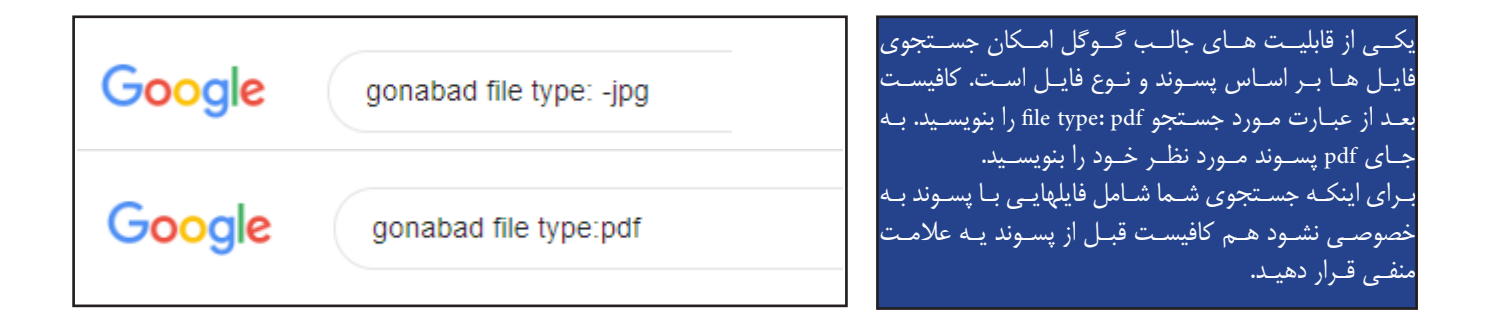

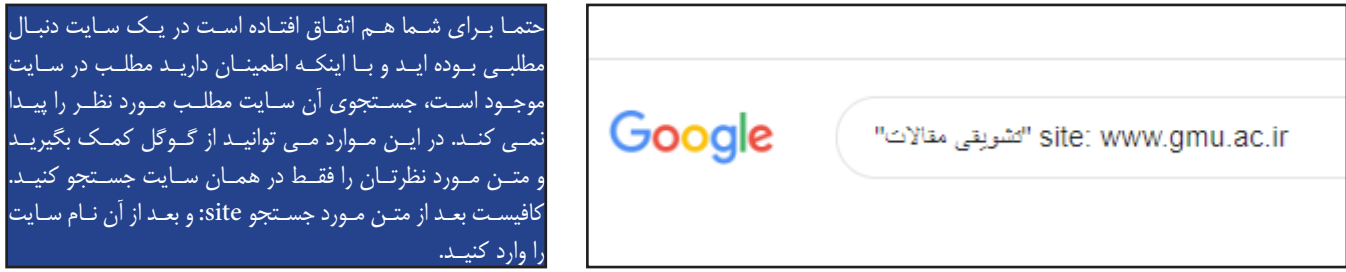

فرض کنید از یک گیاه در کوه عکس گرفته اید و نام آن را نمی دانید و دوست دارید در مورد آن اطلاعاتی کسب کنید. می توانید از جستجوی تصاویر گوگل کمک بگیرید و عکس های مشابه آنرا پیدا کنید. به قسمت image در گوگل بروید و عکس را از بگیرید و به سمت کادر جستجوی ببرید و آن را رها کنید (drag &drop)

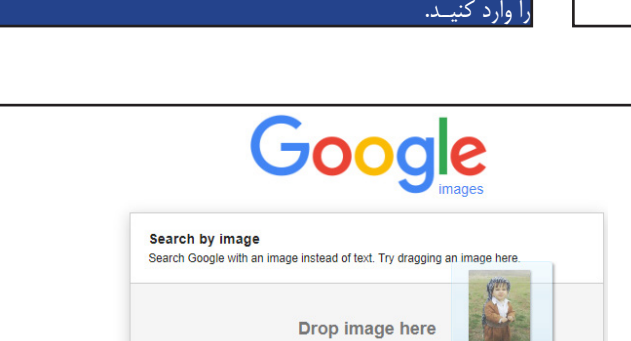

## آموزش نشان گذاری کردن آدرس سایت

در لیست Bookmark مرور گر Firefox:

با استفاده از قابلیت Bookmark مرورگرها، می توانید تعدادی از وب سایت های دلخواه را نشان گذاری کنید تا در مواقع لزوم با مراجعه به آن، به وب سایت مورد نظر خود دسترسی داشته باشید. علاوه بر این با افزودن وب سایت مورد نظر به پوشه Bookmarks Toolbar، لیستی از وب سایت های پرکاربردتر را در زیر نوار آدرس مرورگر خود به نمایش در آورید تا از این پس بسیار سریع تر از گذشته به آن ها دسترسی پیدا کنید. برای این کار ابتدا باید مطابق شکل زیر گزینه نمایش

> برای اضاف ه کردن یک صفحه اینترنتی ابتدا وارد سایت موردنظر شوید و با زدن ستاره در قسمت سمت راست نوار سرچ صفحه مورد نظر را به لیست bookmark ها اضافه کنیـد کـه پـس از انجـام ایـن کار پنجـره ای بـرای انجـام تنظیمـات بـاز میشـود.

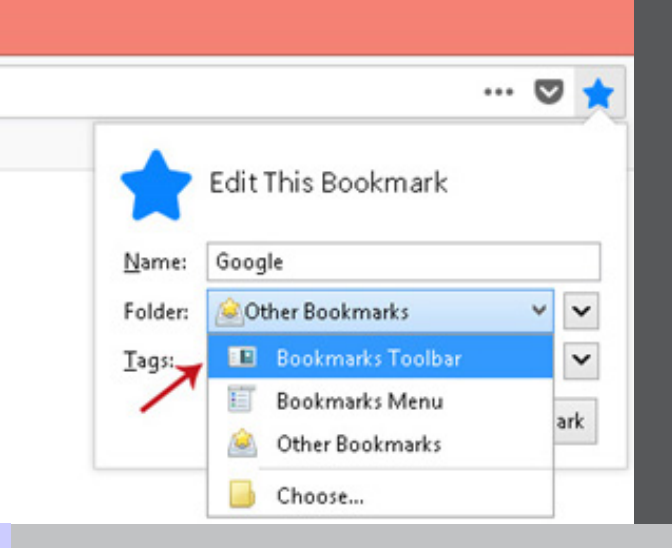

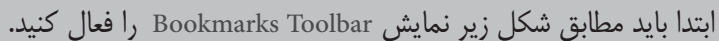

|   |                               |              |           |             | *     | 0       | ł |
|---|-------------------------------|--------------|-----------|-------------|-------|---------|---|
|   |                               |              | New tab   |             |       | Ctrl=T  |   |
|   |                               |              | New winds | ow          |       | Ctrl+N  |   |
|   |                               |              | New incog | nito window | Ctrl+ | Shift+N |   |
|   |                               |              | History   |             |       |         | ٠ |
|   |                               |              | Download  | \$          |       | Ctrl+J  |   |
|   | Bookmark this page            | Ctrl+D       | Bookmark  | 5           |       |         |   |
|   | Bookmark open pages           | Ctrl+Shift+D | Zoom      | - 1005      | s -   | 53      | 2 |
| 7 | Show bookmarks bar            | Ctrl+Shift+8 | Drint     |             |       | 04.0    |   |
|   | Bookmark manager              | Ctrl+Shift+O | Cash      |             |       | Coley   |   |
|   | Import bookmarks and settings |              | Cast      |             |       | cu.e    |   |
|   | A                             |              | Ping      |             |       | COI+P   |   |

بـرای اضافـه کـردن یـک صفحـه اینترنتـی ابتـدا وارد سـایت موردنظـر شـوید و بـا زدن سـتاره در قسـمت سـمت راسـت نـوار سـرچ صفحـه مـورد نظـر را بـه لیسـت bookmark هـا اضافـه کنیـد کـه پـس از انجـام ایـن کار پنجـره ای بـرای انجـام تنظیمـات بـاز میشـود. حال پنجره تنظیمات مطابق شکل زیر برای شما باز میشود.

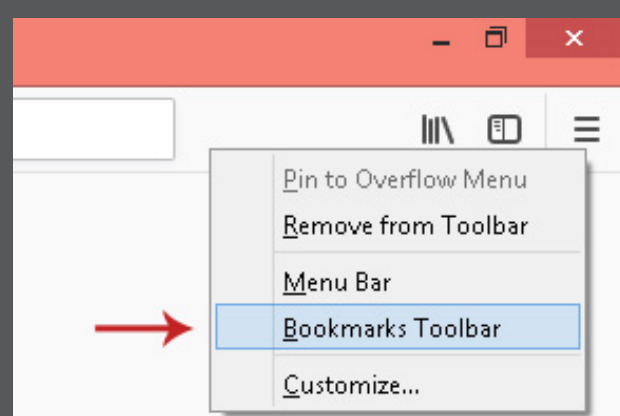

مهمترین گزینه در این قسمت Bookmarks Toolbar می باشد، در صورتی که شما این گزینه را انتخاب کنید سایت مورد نظر شما در لیست Bookmarks Toolbar فایرفاکس قرار می گیرد و پس از آن می توانید به راحتی به آن دسترسی داشته باشید.

## روش های افزودن سایت لیست نشان گذاری شده ها

(Bookmark) در مرورگر گروم

|   | Continued and and                                           |   | :  |
|---|-------------------------------------------------------------|---|----|
|   | Bookmark added                                              | - |    |
|   | Name Google                                                 | ( | Gm |
|   | Folder Bookmarks bar                                        |   |    |
| - | More Done Remove                                            |   |    |
| ~ | To get your bookmarks on all your devices, turn<br>on sync. |   |    |

کار کردن صحیح با رایانه

• محافظت ار چشم هنگام کار با کامپیوتر

سرتان را در موقعیتی کاملا راحت نگه داشته، از فاصله حداقل ۵mc به مانیتور نگاه کرده و این فاصله را حفظ کنید. در حین کار هر ۲۰ دقیقه یکبار به مدت ۰۲ ثانیه به یک نقطه با فاصله ۶ متر نگاه کنید . پلک زدن برای آرامش چشمانتان مفید است. هیچ گاه به صفحه مانیتور زل نزنید. فونت متن صفحه مانیتور را درشت تر کنید، یعنی به جای فونت ۰۱ , از فونت ۲۱ یا ۴۱ استفاده نمایید تا مطالب را راحت تر بخوانید.

> حفاظت از ستون فقرات
>  هنگام استفاده از مانیت ورسعی کنید درست نشستن را رعایت نمایید . پاها نباید آویزان باشند. صندلی خود را طوری تنظیم کنید که پاهای تان در زاویه بیشتر از ۹۰ درجه قرار گیرد. می توانید از یک چارپایه نیز در زیر پاهای خود استفاده کنید. صندلی شما حتما باید دارای پشتی با انحنای استاندارد باشد اگر به سمت پایین سر بخورید، در ناحیه کمر و پشت احساس درد خواهید کرد.

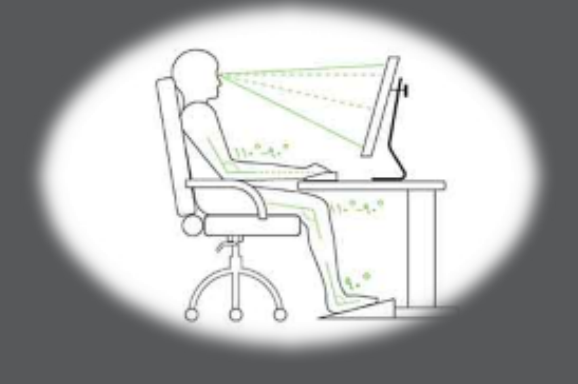

نــرم افــزار Narcis exercise بــه شــما در انجــام نرمشــهای مفیــد حیــن کار کمک می کند . این برنام ه نیاز ب ه نصب نـدارد و فقـط كافـي اسـت كـه ہےر روز روی اُن دابال کلیےک کنیےد تـا فعـال شـود. نشـانه فعـال شـدن آن هـم ايـن اسـت كـه بـه صـورت قلـب در گوشــه ســمت راســت مانیتــور در قسمت أیکن ها به صورت ضریان نمایــش دادہ مــی شــود.

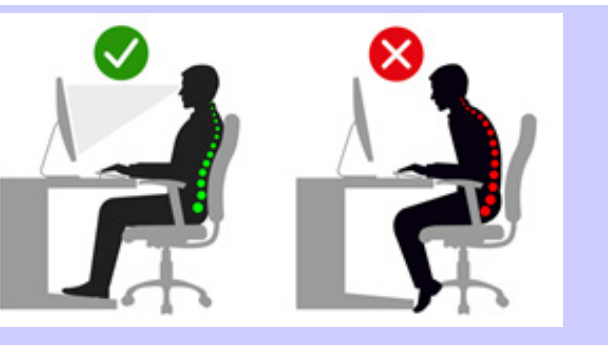

• نور مناسب

نور مناسب در محیط کار خصوصا هنگام استفاده از مانیتور بسیار مهم است. از تابیدن مستقیم نور به صفحه مانیتور , خودداری کنید. و سعی کنید پنجره سمت چپ با زایه ۹۰ درجه نسبت به مانیتور قرار گیرد . همچنین شدت نور موجود در محیط نباید زیاد باشد و منابع نور در میدان دید قرار نگیرد و خیرگی ایجاد نکند . • حالت دستان هنگام استفاده از صفحه کلید دست، مچ و ساعدتان را در موقعیتی طبیعی و راحت نگه دارید. این سه باید در یک خط مستقیم قرار گیرند, و با بازوان شما

زاویـه ۰۹ درجـه را تشکیل دهنـد. هنـگام تایـپ کـردن سعی کنیـد بسیار نـرم و راحت کلیدهـا, را فشـار دهیـد. • حرکت دادن به بدن در فواصل کار همـواره پـس از مدتـی کار کـردن، زمـان کوتاهـی را اسـتراحت کـرده، بـه بدنتـان حرکـت داده و سـپس مجـددا کارتـان را از سـر بگیریـد.

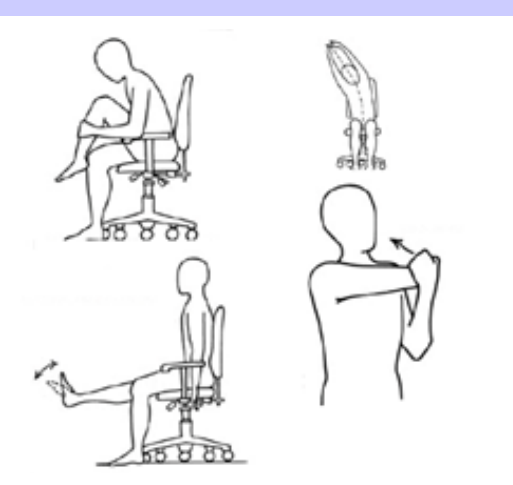

انواع آنتی ویروس جهت کاربران کامپیوترو گوشی های موبایل

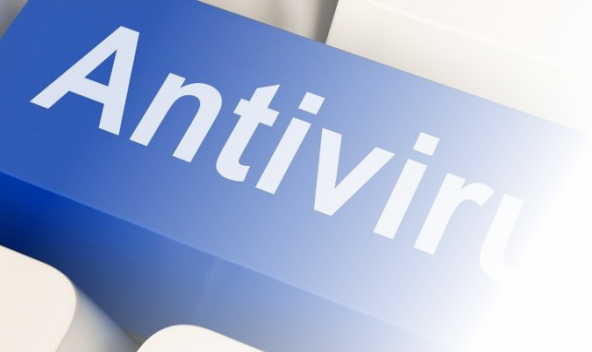

kaspersky

**Kaspersky** Anti-Virus

44

ه روز

نوليــد ــوص راحے برى خيص زار، آن ،وبه ، شـما

ت در

وہ بے

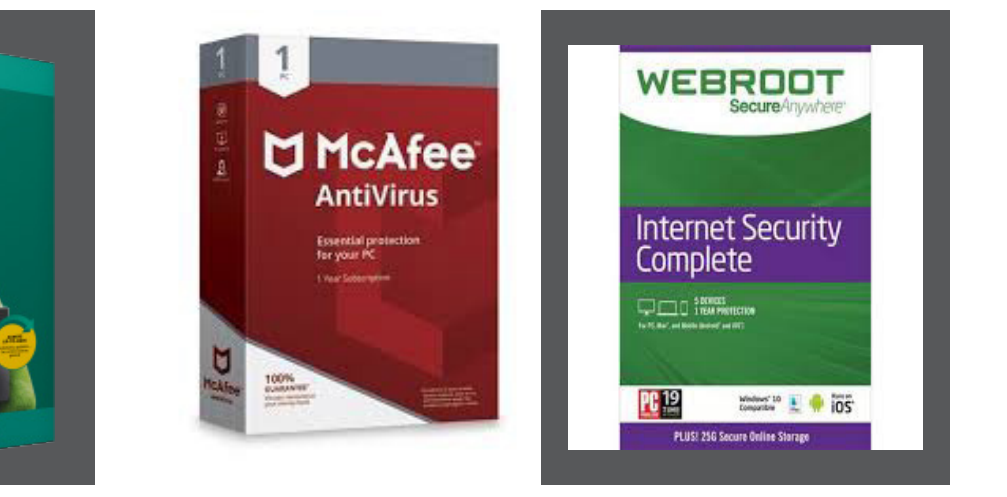

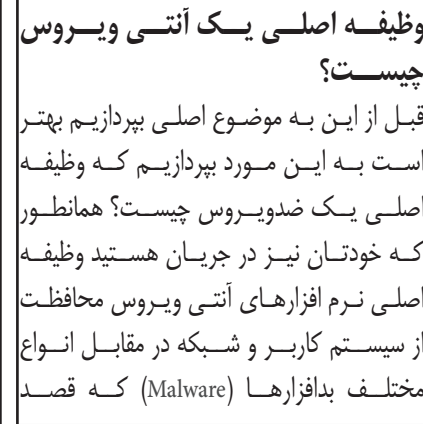

**وظیف اصلی یک آنتی ویروس** تخریب و تاثیر گذاری بر شبکه را دارند. آنتی ویروس ها هست.وقتی یک کاربر درون یـک اَنتـی ویـروس بایـد بتوانـد تهدیـدات را شناسـایی کنـد و ایـن کار بـا اسـتفاده از روش ہـای مختلفـی انجـام میشـود کـه آنتـی ویروس صلــي يــک ضدويــروس چيســت؟ همانطـورا هـاي مطـرح دنيـا نيـز از ايـن روش هـا بهـره که خودتان نیز در جریان هستید وظیفه میگیرند. بعنوان مثال مانیتور کردن فعالیت داخلی مذکور سعی کنند به اهداف خود اصلی نرم افزارهای آنتی ویروس محافظت مای یک فایل در حین فعالیت نمونه ای از ابرسند بنابراین وظیفه اصلی آنتی ویروس از سیســتم کاربــر و شــبکه در مقابــل انــواع ایــن روش هـای شناسـایی بدافزارهـا در سـطح محافظــت از سیســتم کاربــر و فعالیــت هـای شـبکه و يـا در سـطح سيسـتم کاربـر توسـط

سازمانی را در نظر بگیریم نفوذگران از روش ہای مختلفے میتواننے ہے شےبکہ سےازمان حملـه کننـد از جملـه ایـن کـه میتواننـد بـا ارسـال بدافزارهایـی بـه سـمت فـرد و شـبکه شــبکه در مقابــل بدافزارهــا و تهدیــد هاسـت.

| • محافظــت مســتمر و بــ        | بدافزارها در کمترین زمان ممکن       | پادویـش حاصـل دانـش ایرانـی            |
|---------------------------------|-------------------------------------|----------------------------------------|
| یا امکان شـبکه ابـری            | بپـردازد.                           | است                                    |
| هـــر ثانيــه ده ويــروس جديــد | چرا پادویش؟                         | پاد یعنـی ضـد، ویـش یعنـی ویـروس،      |
| میشود کے برخے از آنہا مخص       |                                     | پادویـش ایرانـی اسـت!                  |
| یک شبکہ یا رایانے خاص ط         | • رهایـی از کابـوس فلش هـای         | پادویـش (Padvish) یـک ضدویـروس         |
| شــدەاند. بــا امــكان شــبكە   | ويروسيى                             | ایرانے قابـل رقابـت بـا ضدویروسـهای    |
| بادویـش، ضدویـروس شـما با تشـ   | در دنیــای حاضــر مهمتریــن روش     | رایج است کـه تمـام مراحـل طراحی و      |
| رفتار مشکوک در یک نرماف         | انتقال ويروسها، از طريق فلش و       | پیادہ سازی آن بـه دسـت تیـم مجرب       |
| را در شبکه ابـری پـردازش کـرد   | هـارد USB اسـت. پادويـش بـا امـكان  | ایرانـی در داخـل کشـور صـورت گرفتـه    |
| تهديـدات خـاص رايانـه و سـازمار | محافظت ویـژہ USB کـه بـه صـورت      | اسـت و قابلیـت شناسـایی و مقابلـه بــا |
| پاســخ خواهــد داد.             | پیشفرض فعال است، جلوی آلوده         | بدافزارهـای رایـج را دارد. ایـن محصـول |
| • سـرعت در پويـش، قــدر         | شدن کامپیوتر شما به ویروسهای        | بــه پشــتوانه تكنولــوژى شــبكه ابــر |
| پا کسا ز ی                      | شيناخته شيده و ناشيناخته از طريق    | کاربـران و تیـم تحلیـل بدافـزار قـوی،  |
| یک ضدویـروس خـوب، عـلا          | USB را بـ ه طـور كامـل خواهـد گرفت. | قــادر اســت بــه شناســایی جدیدتریــن |
|                                 |                                     |                                        |

گرفتــن ویروس.هــا و ســایر بدافزارهــا، 🛛 اکتفـا بــه پایــگاه امضـا کافــی نیسـت. 🛛 کامــلا اختصاصـــی و صددرصــد بایـد کمتریـن تاثیـر را بـر کارایـی عادی 🛛 پادویـش بـا برخـورداری از یـک موتـور 🚽 بومـی اسـتفاده می کنـد. از همیـن سیســتم داشــته باشــد. ضدویــروس تحلیــل هوشــمند، ویروسـهـای پادویــش بـــرای حداقــل اســتفاده از \_ناشــناخته و جدیــد را قبــل از ورود منابــع سيســتم شــما و اجــراي ســريع 🛛 بــه سيســتم شــما شناســايي و حــذف برنامه ها بهینه سازی شده است. می کند.

> • موتـور هوشــمند، جهـت مقابله 💽 امنيــت پايــدار بـا فنـاوري با ویروس های ناشاخته برای شناختن ویروس های جدید، محدویروس پادویش از یک موتور

> > معرفی أنتی ویروس های برتر ۲۰۱۹:

انتی ویروس رایگان کسپرسکی

نکات مثیت:

حال تشخيص سايلنت و بدون پاپ آپ

نكات منفى:

نبود نتايج آزمايش مخصوص براى نسخه

عملکرد خارق العاده در شناسایی بدافزار

تاثیر کم روی عملکرد سیستم

:(Kaspersky)

ويـروس

رایگان

بومـــى

رو اسـت کـه کامـلا مطابـق بـا نیازهای داخلی و با یک نگاه جهانی توسعه پیدا کرده و امنیتے پایےدار را بےرای رایانے و س\_ازمان ش\_ما فراه\_م میکن\_د.

> أنتى ويروس رايگان بيت ديفندر (Bitdefender) نكات مثبت: عملکرد خوب در شخیص بدافزارها نرخ پایین تشخیصهای اشتباه

نكات منفي: نبود نتايج آزمايش مخصوص براى نسـخه رايـگان نیازمند حساب بیت دیفندر است

أنتي ويروس أويرا (Avira)

نكات مثبت: عملکرد خوب در تشخیص بدافزار نرخ پایین تشخیصهای اشتباه تاثير پايين روى عملكرد سيستم نكات منفى: حالت شناسایی سایلنت وجود ندارد، بنابراین هشدارهای پاپ آپ هنگام بازی یا مشاهده فیلم مزاحم می شــوند.

> أنتـى ويـروس رايــكان أواسـت آنتى ويروس رايكان AVG (Avast)

> > نكات مثبت: شناسایی موثر بدافزارها حالت سايلنت و بدون ياپ آپ رابط کاربری تمیز و مدرن

نكات منفي: نرخ تشخيص اشتباه بيشتر نسبت به ر قىا گزینههای پیش فرض هنگام نصب شامل نـرم افزارهایـی هستند کـه شـاید أنها را نخواهيد

نكات مثبت: حالت شناسایی سایلنت بدون پاپ أب شناسايي موثر انواع بدافزارها

نكات منفى: نرخ تشخيص اشتباه بيشتر نسبت به , قىا گزینههای پیش فرض هنگام نصب شامل نرم افزارهایی هستند که شاید أنها را نخواهيد

سخن يايانى:

در ایـن مجـال سـعی کردیـم بهتریـن آنتی ویروس های ۲۰۱۹ را بررسی کنیے اما توصیہ مابہ شما این است کے اگر بهدنبال تھیے یک أنتى ويروس مناسب براى تضمين امنيت سيستم خود هستيد، نگران پرداخت هزینه های اندک برای خرید آنتی ویروس های پولی نباشید. چرا کے این نوع آنتی ویروس ہے در قبال هزینه اندکی که باید برای أنها پرداخت كنيد، امكانات متنوعي برا محافظت از سیستم شما ارائه می دھنے د.

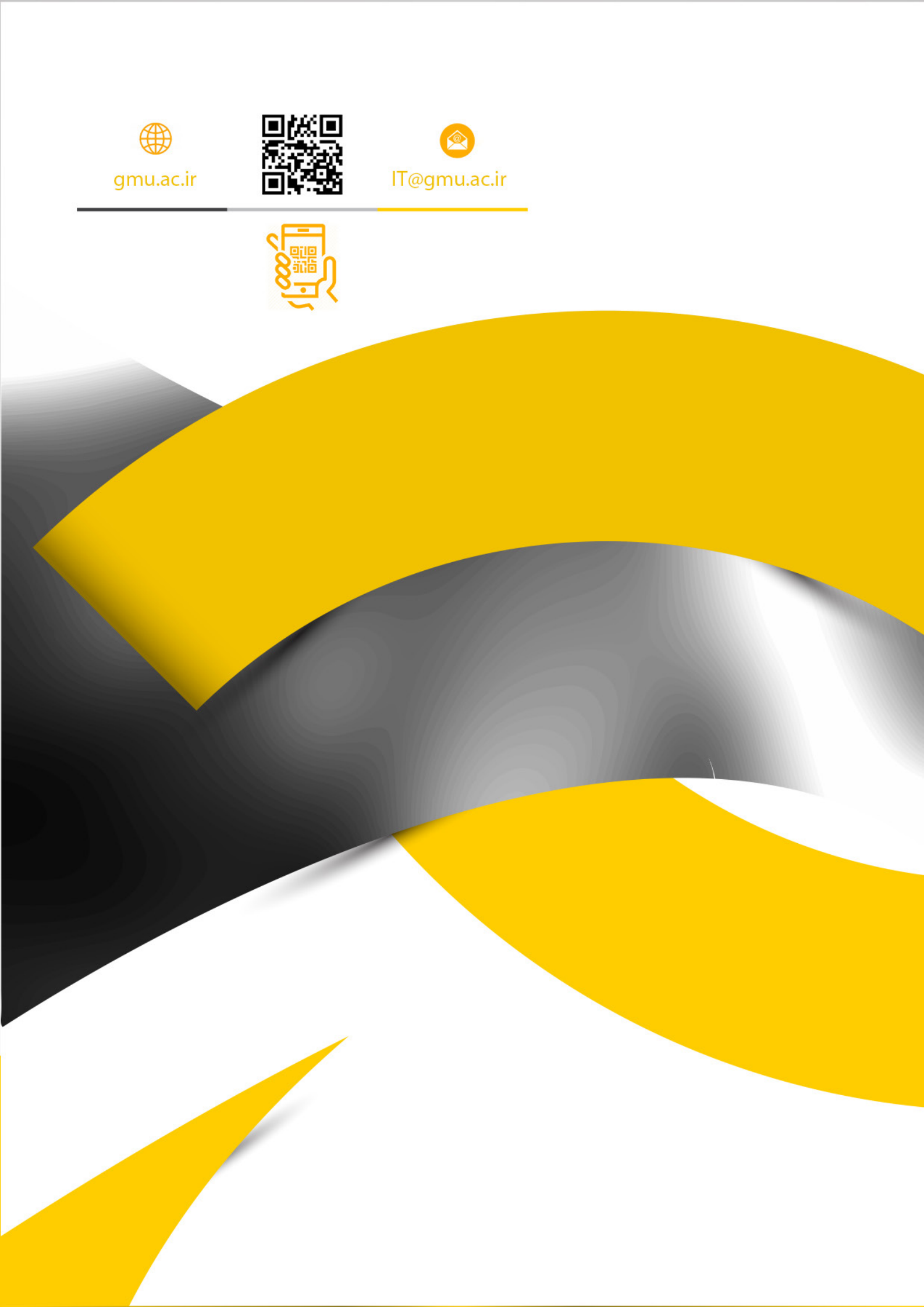